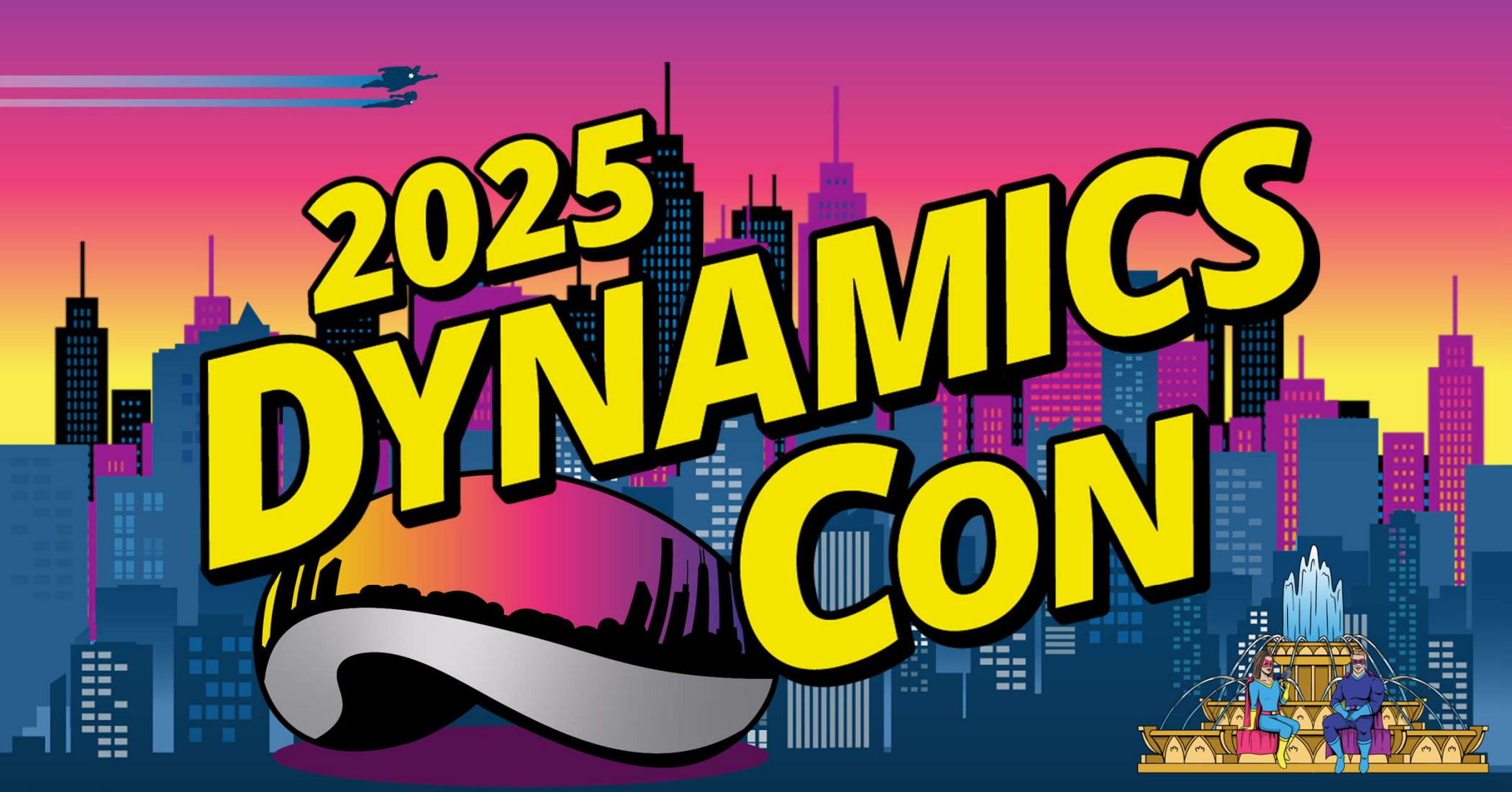

dynamicscon.com

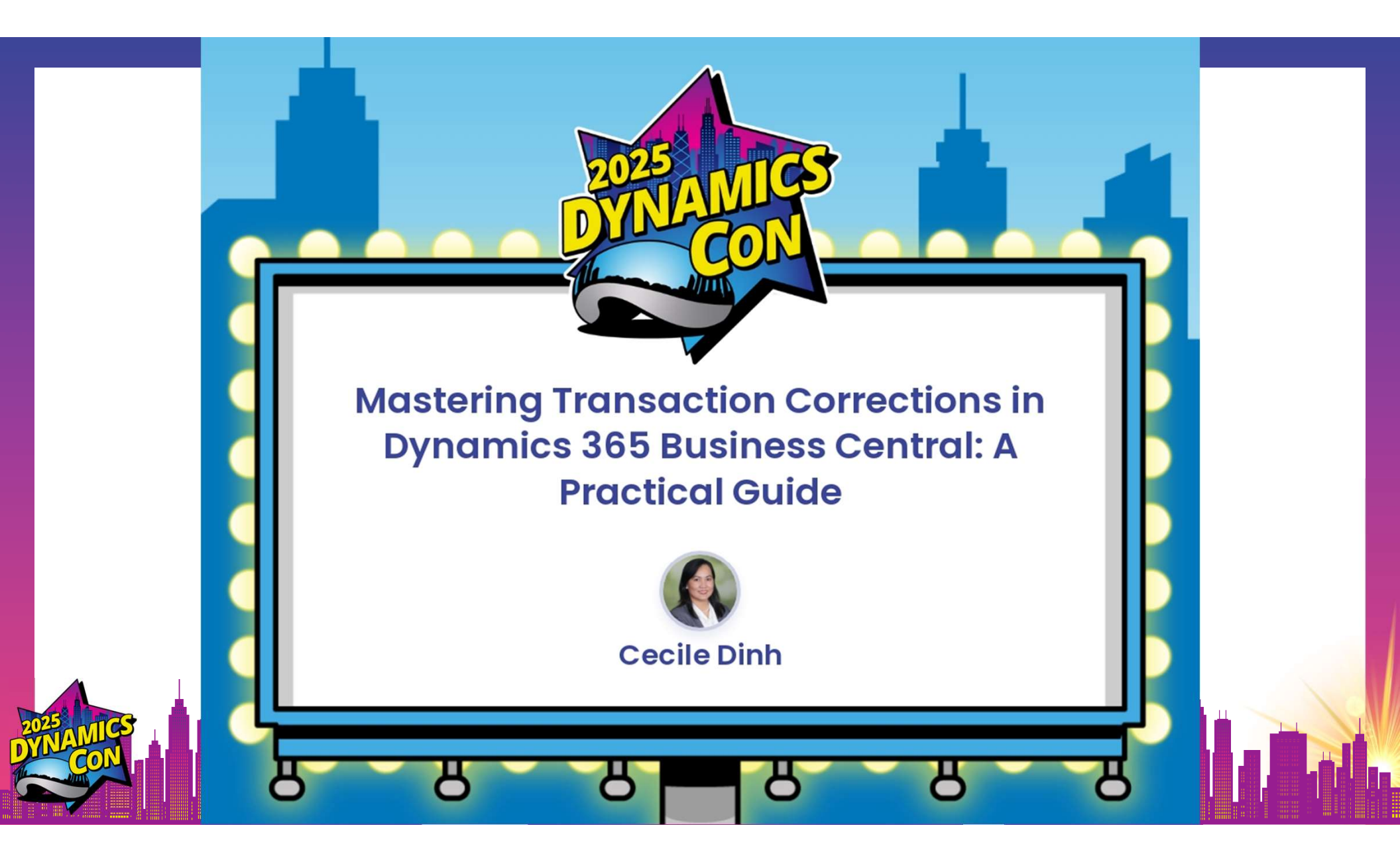

### **Cecile Dinh**

#### **ERP Systems Architect**

- 26 Years in Dynamics GP
- 3x Certified in Business Central
- 4x nominee GPUG ALL STAR
- 2023 Product Expert Award
- DUG Leader Arizona
- DUG Advisory & Programming Committee
- Bachelor of Science in Accounting

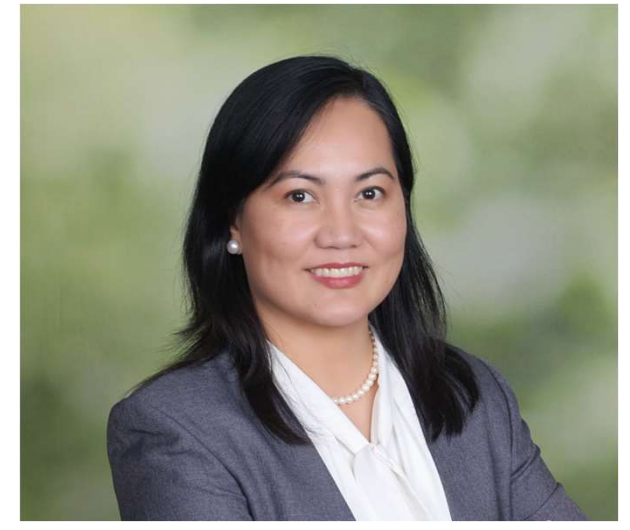

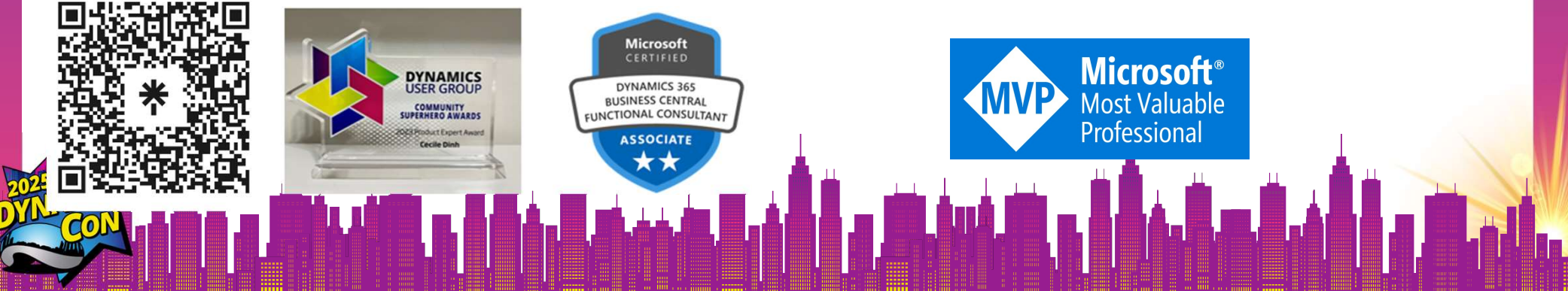

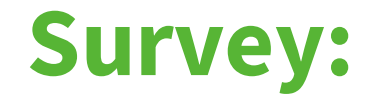

## Partners Customers - GP Customers – Other ERP

### **General Ledger**

#### **#1 Assign User with different Posting date ranges** Scenario:

Contoso Electronics is closing their books for April 2025.

It's now **May 14th, 2025**. The Sales and Operations team should only post in May and forward to avoid backdating.

The Accounting team still needs access to post into April to finish monthend closing adjustments.

### **#1 Assign User with different Posting date ranges**

#### Steps:

1) Go to the **General Ledger Setup** and change the company-wide setting to the new month.

| Allow Posting From      | 5/1/2025  |
|-------------------------|-----------|
| r diotri i osting rioni | 5/ 1/2025 |

2) Go to **User Setup** to Allow Accounting to override the General Ledger Setup dates.

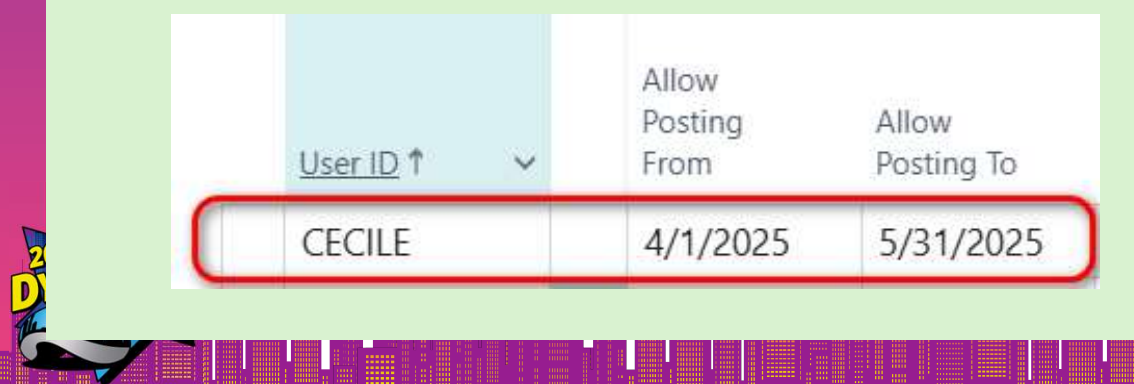

#### **Rule of thumb for Dates:**

- Fill in both fields User setup, not leave one field blank
- The date of Allow Posting From in User Setup must equal or earlier than the corresponding field in General Ledger Setup
- The date of Allow Posting To in User Setup must be equal or later than the corresponding field in General Ledger Setup

### **#2 Correcting a GL Journal Entry**

#### Scenario:

Contoso Ltd. posted a journal entry debiting *Rent Expense* \$2,000, but it should have been Office Supplies.

- 1. Search General Ledger Entries.
- 2. Find the \$2,000 entry in Rent Expense.
- 3. Click Process > Reverse Transaction.
- 4. Post the reversal.
- 5. Create a General Journal:
- 6. Debit Office Supplies \$2,000
- 7. Credit Cash/Bank \$2,000
- 8. Post.

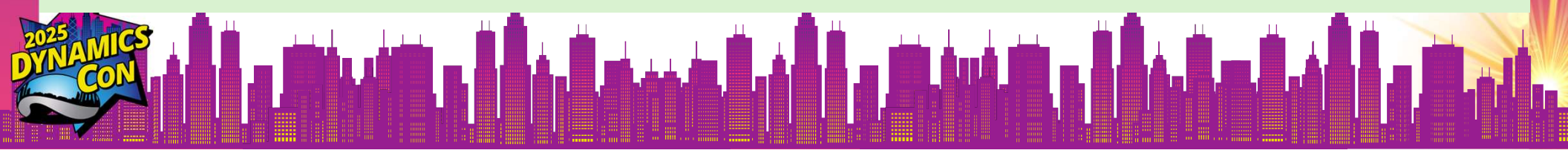

| Chart of | Accounts            | ×           | Chart of Accounts       | × +                    |                         |                     |               |                               |                 |                        |                 |                                        |     |
|----------|---------------------|-------------|-------------------------|------------------------|-------------------------|---------------------|---------------|-------------------------------|-----------------|------------------------|-----------------|----------------------------------------|-----|
| C        | <b>2</b> ₀ business | central.dyr | namics.com/0528c7b2-0   | c028-4318-9c2e-52bc    | 28578f6e/Payable        | sAgent?company=Cl   | RONUS%20US    | 5A%2C%20Inc.&node=0000        | )233e-ee99-0000 | -0c67-4700836bd2c      | 12&page=        |                                        |     |
| 🂙 Giving | g > Gifts 🗀 Ki      | idzone      | Accounting 🗅 Chec       | ks 🛛 🚾 Wells Fargo Bar | nk G VGC Attenda        | ance Co 器 New Fl    | uro Service 🚦 | BC -Sandbox 🛟 BC-DCON         | N 🗅 Microsoft   | 😫 BC ( DEV - E         | 3C              | »                                      | C   |
| vnamic   | cs 365 Busine       | es Contra   | 1                       |                        |                         |                     |               |                               |                 | Environment:           | лъ О            | 0 %                                    | Sz. |
| ynanne   | La 505 Dusine       | 55 Centra   |                         |                        |                         |                     |               |                               |                 | PayablesAgent          |                 | ~~~~~~~~~~~~~~~~~~~~~~~~~~~~~~~~~~~~~~ | r"  |
|          | CRONUS              | USA, In     | C. Finance $\vee$       | Cash Managem           | ent $\vee$ Sales $\vee$ | Purchasing $\sim$   | Shopify       | All Reports                   | $\equiv$        |                        |                 | (sot                                   |     |
|          | Chart of Acco       | ounts: A    | II ∨                    | $\sim \times$          | + New 📋 De              | elete 🛛 😨 Edit List | Home $\sim$   | Account $\lor$ Balance $\lor$ | Navigate $\vee$ | ··· 🖻                  | 70              | 2                                      |     |
|          |                     |             |                         |                        |                         |                     |               |                               |                 |                        |                 |                                        |     |
|          | Q No.               | Nam         | ne                      |                        |                         | Net Change          | Balance       | Income/Balance                | Category        | Account<br>Subcategory | Account<br>Type | Totaling                               |     |
|          | <u>16100</u>        | ÷           | Prepaid Rent            |                        |                         | ±.                  | _             | Balance Sheet                 | Assets          | Prepaid Expen          | Posting         | î                                      |     |
|          | 16300               |             | Accrued Rental Incom    | ne                     |                         | -                   | -             | Balance Sheet                 | Assets          | Prepaid Expen          | Posting         |                                        |     |
|          | 60100               |             | Rental Facilities       |                        |                         | -                   | -             | Income Statement              | Expense         | Expense                | Begin-Total     |                                        |     |
|          | 60110               | :           | Rent / Leases           |                        |                         | 2,000.00            | 2,000.00      | Income Statement              | Expense         | Rent Expense           | Posting         |                                        |     |
|          | 60120               |             | Electricity for Renta   |                        |                         | -                   | -             | Income Statement              | Expense         | Utilities Expense      | Posting         |                                        |     |
|          | 60130               |             | Heating for Rental      |                        |                         | -                   | -             | Income Statement              | Expense         | Utilities Expense      | Posting         |                                        |     |
|          | 60140               |             | Water and Sewerag       | e for Rental           |                         | -                   | -             | Income Statement              | Expense         | Utilities Expense      | Posting         |                                        |     |
|          | 60150               |             | Cleaning and Waste      | e for Rental           |                         | -                   | -             | Income Statement              | Expense         | Utilities Expense      | Posting         |                                        |     |
|          | 60160               |             | Repairs and Mainter     | nance for Rental       |                         | -                   | -             | Income Statement              | Expense         | Repairs and M          | Posting         |                                        |     |
|          | 60170               |             | Insurances, Rental      |                        |                         | -                   | -             | Income Statement              | Expense         | Expense                | Posting         |                                        |     |
|          | 60190               |             | Other Rental Expens     | ses                    |                         | -                   | -             | Income Statement              | Expense         | Expense                | Posting         |                                        |     |
|          | 60199               |             | Total, Rental Facilitie | es                     |                         | 2,000.00            | 2,000.00      | Income Statement              | Expense         | Expense                | End-Total       | 6010(                                  |     |
|          | 62320               |             | Rental vehicles         |                        |                         | -                   | -             | Income Statement              | Expense         | Expense                | Posting         |                                        |     |
|          | -                   |             |                         |                        |                         |                     |               |                               |                 |                        |                 | Þ                                      |     |

### **#3 Correction Dimensions on Posted Transactions**

#### Scenario:

A series of transactions was posted without department code (should be SALES).

- 1. Search General Ledger Entries
- 2. Select all posted transaction to be corrected (click more)
- 3. Click Correct Dimensions
- 4. Select Department Code SALES
- 5. Run Immediately (optional: scheduled)

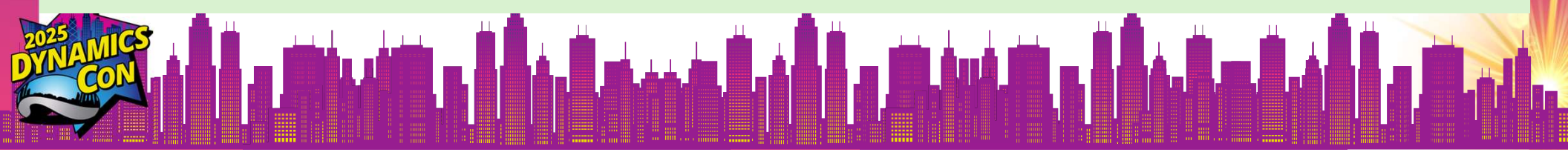

| C            | 25 businesscent       | ral.dyn     | amics.com  | n/0528c7b2-c02 | 8-4318-9c2e-5        | 2bc28578f6e/Pa       | yablesAgent?co       | mpany=CRONUS               | %20USA%2C%20                | Inc.&page=20&dc=0&bookmark      | =C_EQAAAACHC                  | A           | i ☆ i                 | =1 🤇     |
|--------------|-----------------------|-------------|------------|----------------|----------------------|----------------------|----------------------|----------------------------|-----------------------------|---------------------------------|-------------------------------|-------------|-----------------------|----------|
| 💙 Giv        | ving > Gifts 🗀 Kidzon | e 🗅         | Accountin  | g 🗅 Checks     | WF Wells Farge       | Bank G VGC A         | Attendance Co        | 8 New Fluro Servi          | ce 📑 BC -Sandt              | DOX 😫 BC-DCON 🗀 Microsoft       | BC DEV                        | V - BC      | » I 🗅                 | ) All Bo |
| ynan         | nics 365 Business C   | entral      |            |                |                      |                      |                      |                            |                             |                                 | Environment:<br>PayablesAgent | a p         | Q 🚳                   | ?        |
| $\leftarrow$ | 18200 Business accou  | unt, Op     | erating, D | omestic        |                      |                      |                      |                            |                             |                                 |                               | ,           | ت<br>م <sup>ر</sup> ا |          |
|              | General Ledger Entri  | es          | <b>@</b> ~ | 0              | 💀 Edit List 🛛        | Home 🗈 Revi          | ew Entries           | Actions $\lor$ Re          | elated $\lor$ Auto          | mate $\lor$ Fewer options       |                               | ¢ 7         |                       |          |
|              | C Find entries        | 刷 R         | everse Tra | nsaction       | Gorrect Dime         | ensions Entry        | /~                   |                            |                             |                                 |                               |             | \$                    |          |
|              | Posting Date          | Doc<br>Туре | ument      | Document No.   | Department<br>Code † | Customergro.<br>Code | Gen. Posting<br>Type | Gen. Bus.<br>Posting Group | Gen. Prod.<br>Posting Group | Description                     | G/L Account<br>No.            | Amount (\$) | Bal. Accoun<br>Type   |          |
|              | 1/16/2025             | Pay         | ment       | BANK1          | Þ                    |                      |                      |                            |                             | Transfer, January 2025          | 18400                         | -1,780.49   | Bank A                |          |
|              | 1/16/2025             | Pay         | ment       | BANK1          | 13                   |                      |                      |                            |                             | Transfer, January 2025          | 18200                         | 1,780.49    | Bank A                |          |
|              | 1/16/2025             | Pay         | ment       | BANK2          |                      |                      |                      |                            |                             | Transfer of funds for Spring 20 | 25 18400                      | -2,670.73   | Bank A                |          |
|              | 1/16/2025             | Pay         | ment       | BANK2          |                      |                      |                      |                            |                             | Transfer of funds for Spring 20 | 25 18200                      | 2,670.73    | Bank A                |          |
|              | 1/16/2025             | Pay         | ment       | DEPOSIT3       |                      |                      |                      |                            |                             | Deposit 3, 2025                 | 18400                         | -3,560.98   | Bank A                |          |
|              | 1/16/2025             | Pay         | ment       | DEPOSIT3       |                      |                      |                      |                            |                             | Deposit 3, 2025                 | 18200                         | 3,560.98    | Bank A                |          |
|              | 1/16/2025             | Pay         | ment       | DEPOSIT4       |                      |                      |                      |                            |                             | Deposit 4, 2025                 | 18400                         | -3,560.98   | Bank A                |          |
|              | → <u>1/16/2025</u>    | Pay         | ment       | DEPOSIT4       |                      |                      |                      |                            |                             | Deposit 4, 2025                 | 18200                         | 3,560.98    | Bank A                |          |
|              | 1/1/2023              |             |            | 108001         |                      |                      |                      |                            |                             | Direct Cost 20000 on 01/01/23   | 14130                         | 3,122.80    | G/L Act               |          |
|              | 1/1/2023              |             |            | 108001         |                      |                      |                      |                            |                             | Direct Cost 20000 on 01/01/23   | 14140                         | -3,122.80   | G/L Act               |          |
|              | 1/1/2023              | Inv         | oice       | 108001         |                      |                      | Purchase             | DOMESTIC                   | RETAIL                      | Invoice 107001                  | 14140                         | 3,122.80    | G/L Act               |          |
|              | 1/1/2023              | Inv         | oice       | 108001         |                      |                      |                      |                            |                             | Invoice 107001                  | 23200                         | 93.68       | G/L Act               |          |
|              | 1/1/2023              | Inv         | oice       | 108001         |                      |                      |                      |                            |                             | Invoice 107001                  | 23200                         | 31.23       | G/L Act               |          |
|              | 1/1/2023              | Inv         | oice       | 108001         |                      |                      |                      |                            |                             | Invoice 107001                  | 23200                         | 62.46       | G/L Act=              |          |

### **Sales & Receivables**

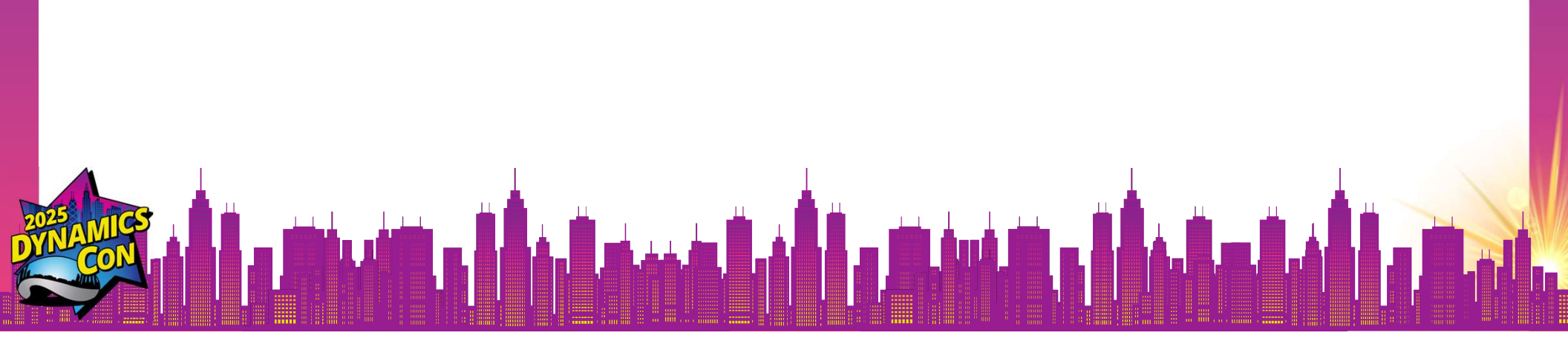

### #4 Correcting a Posted Sales Invoice

#### Scenario:

Contoso Ltd. posted a sales invoice to customer Adatum Corp. for 10 laptops at \$1,000 each (\$10,000 total), but it should have been 8 laptops (\$8,000).

- 1. Find the invoice for Adatum Corp. (e.g., Invoice No. PS-INV103215).
- 2. Click Correct > Correct.
- 3. BC creates a credit memo for -\$10,000 and a new draft invoice.
- 4. Edit the new invoice to show 8 laptops (\$8,000).
- 5. Post both the credit memo and the corrected invoice.

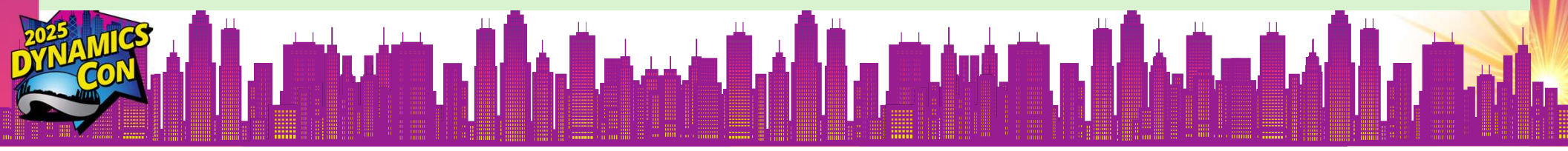

| > C          | -0                           | husinesscor | atral d | mamics con     | n/0528c7b2_c0    | 28-4318-9620-52 | bc28578f6e/Pa   | ablesAgent2c    | ompany=CRONILIS%2 | 01154%20%201068   | knade=258ifi | ter=%27Cust %201        | daer%20Ento                   | %27 %27Custom       |                  | 0      |
|--------------|------------------------------|-------------|---------|----------------|------------------|-----------------|-----------------|-----------------|-------------------|-------------------|--------------|-------------------------|-------------------------------|---------------------|------------------|--------|
|              |                              | Dusinesscer | in ana  | , mannes.com   | -                |                 | DC20370100/1 ay | dules rigent. c | ompany-chorios/la | 005470207020110.0 | cpage=250th  | 11er - 7027 CU312702010 | ager/020Entry                 | 7027.7027 Custom    |                  |        |
| 🎔 Gi         | iving > Gift                 | Kidzo       | one [   | Accountin      | ng 🗋 Checks      | WE Wells Fargo  | Bank G VGC A    | ttendance Co    | New Fluro Service | BC -Sandbox       | BC 🗅         | Microsoft 🛟 DEV -       | BC 🕜 Subspl                   | ash Dashboard       |                  | All Bo |
| Dynai        | mics 365                     | Business    | Centr   | al             |                  |                 |                 |                 |                   |                   |              | Ð                       | Environment:<br>PayablesAgent | <i>⊈</i>            | \$\$             | ?      |
| $\leftarrow$ | 10000 -                      | Adatum Cor  | rporat  | ion            |                  |                 |                 |                 |                   |                   |              |                         | ~                             | Saved 🔲 🛙           | 1 a <sup>4</sup> |        |
|              |                              |             |         |                |                  |                 |                 |                 |                   |                   |              |                         |                               |                     |                  |        |
|              | Custom                       | er Ledger E | intries | $D \sim$       | ρ 🖪              | 🐯 Edit List     | Home Entry      | More op         | otions            |                   |              |                         |                               | 67 1                | ≣ ①              |        |
|              | B SH                         | ow Docume   | ent V   | 🗿 App          | v Entries        | C Find entries  |                 | Transaction     | î Create Remin    | der î Create      | Finance Char | ae Memo                 |                               |                     | 52               |        |
|              |                              |             |         |                | , (              |                 |                 |                 |                   |                   |              | 5                       |                               |                     | /0               |        |
|              |                              |             |         |                |                  |                 |                 |                 |                   |                   |              |                         |                               |                     |                  |        |
|              | Pos<br>↓                     | ting Date   | D       | ocument<br>ate | Document<br>Type | Document No.    | Customer No.    | Customer Nan    | ne                | Description       |              | Original Amount         | Department<br>Code            | Customergro<br>Code | Currenc<br>↓     |        |
|              | $\rightarrow \underline{6/}$ | /2025       | : 6     | /4/2025        | Invoice          | PS-INV103215    | 10000           | Adatum Cor      | rporation         | Invoice S-INV1022 | 229          | 10,200.00               | SALES                         | SMALL               | 1                |        |
|              | 3/                           | 5/2025      | 3       | /15/2025       | Payment          | PS-INV103199    | 10000           | Adatum Cor      | ہم<br>rporation   | S-INV102206       |              | -1,811.54               | SALES                         | SMALL               |                  |        |
|              | 2/                           | 25/2025     | 2       | /25/2025       | Payment          | PS-INV103201    | 10000           | Adatum Cor      | rporation         | S-INV102208       |              | -2,726.11               | SALES                         | SMALL               |                  |        |
|              | 2/                           | 23/2025     | 2       | /23/2025       | Payment          | PS-INV103200    | 10000           | Adatum Cor      | rporation         | S-INV102207       |              | -1,486.97               | SALES                         | SMALL               |                  |        |
|              | 2/                           | 21/2025     | 2       | /21/2025       | Payment          | PS-INV103202    | 10000           | Adatum Cor      | rporation         | S-INV102209       |              | -266.70                 | SALES                         | SMALL               |                  |        |
|              | 2/                           | 9/2025      | 2       | /19/2025       | Payment          | PS-INV103203    | 10000           | Adatum Cor      | rporation         | S-INV102210       |              | -3,067.00               | SALES                         | SMALL               |                  |        |
|              | 2/                           | 7/2025      | 2       | /17/2025       | Payment          | PS-INV103204    | 10000           | Adatum Cor      | rporation         | S-INV102211       |              | -247.83                 | SALES                         | SMALL               |                  |        |
|              | 1/                           | 28/2025     | 1       | /28/2025       | Invoice          | PS-INV103199    | 10000           | Adatum Cor      | rporation         | Invoice S-INV1022 | 206          | 1,811.54                | SALES                         | SMALL               |                  |        |
|              | 1/                           | 9/2025      | 1       | /19/2025       | Invoice          | PS-INV103201    | 10000           | Adatum Cor      | rporation         | Invoice S-INV1022 | 208          | 2,726.11                | SALES                         | SMALL               |                  |        |
|              | 1/                           | 8/2025      | 1       | /18/2025       | Invoice          | PS-INV103200    | 10000           | Adatum Cor      | rporation         | Invoice S-INV1022 | 207          | 1,486.97                | SALES                         | SMALL               |                  |        |
|              | 1/                           | 7/2025      | 1       | /17/2025       | Invoice          | PS-INV103202    | 10000           | Adatum Cor      | rporation         | Invoice S-INV1022 | 209          | 266.70                  | SALES                         | SMALL               |                  |        |
|              | 1/                           | 6/2025      | 1       | /16/2025       | Invoice          | PS-INV103203    | 10000           | Adatum Cor      | rporation         | Invoice S-INV1022 | 210          | 3,067.00                | SALES                         | SMALL               |                  |        |
|              | 1/                           | 5/2025      | 1       | /15/2025       | Invoice          | PS-INV103204    | 10000           | Adatum Cor      | rporation         | Invoice S-INV1022 | 211          | 247.83                  | SALES                         | SMALL               |                  |        |
|              |                              |             | -       |                | -                |                 |                 |                 | *                 |                   |              |                         |                               |                     |                  |        |

### **#5 Correcting a Customer Payment Application**

#### Scenario:

Contoso Ltd. applied a \$2,000 payment from School of Art to Invoice PS-INV103**217**, but it should have applied to Invoice PS-INV103**218**.

- 1. Go to Customer Ledger Entries.
- 2. Find the \$2,000 payment.
- 3. Click Process : > Unapply Entries.
- 4. Reopen the payment.
- 5. Click Process > Apply Entries.
- 6. Apply to Invoice **PS-INV103218 >> POST** application

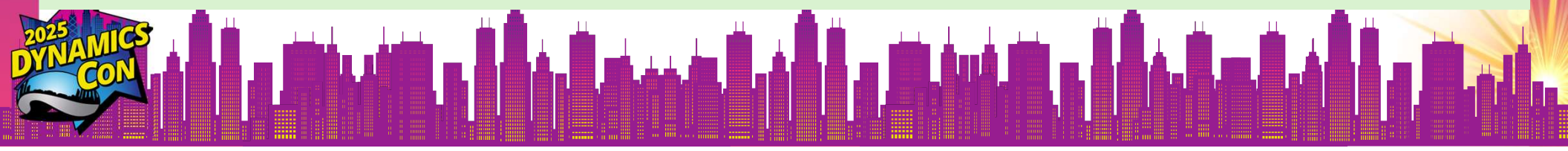

| C     | 6      | 5 businessce     | ntra | al.dynamics.cor | n/0528c7b2-c0 | 28-4318-9c2e-5 | 2bc28578f6e/PayablesAgent?c | company=CRONUS%20USA%2C%20In        | c.&page=25&filte | r=%27Cust.%20Le | dger%20Entrv9 | %27.%27Custom |           |   |
|-------|--------|------------------|------|-----------------|---------------|----------------|-----------------------------|-------------------------------------|------------------|-----------------|---------------|---------------|-----------|---|
| 😷 Giv | /ina > | Gifts 🔼 Kidz     | one  |                 | na 🖓 Checks   | WE Wells Farge | Bank G VGC Attendance Co    | Se New Fluro Service E BC -Sandbo   | K BC-PA          | Microsoft 🏥 BC  | DEV - BC      |               | » I F     |   |
| •     |        |                  |      |                 | .,            |                |                             | 50 ·····                            |                  | •               |               |               |           |   |
| ynan  | nics   | 365 Business     | Ce   | ntral           |               |                |                             |                                     |                  | Ð               | PayablesAgent | ø > ¢         | <u>نې</u> | ? |
| 4     | 200    | 00 C-LL-fr       |      | A -+            |               |                |                             |                                     |                  |                 | 15            |               | -7 K      |   |
| 1     | 300    | 00 · School of F | ine  | Art             |               |                |                             |                                     |                  |                 | ~ 5           | aved 🛛 L      | K L       |   |
|       | Cus    | tomer Ledger     | Entr | ies 🕼 🗸         | ρ 🖪           | 🐯 Edit List    | Home Entry Actions          | ✓ Automate ✓ Fewer options          |                  |                 |               | ¢ 7 I         | ■ ①       |   |
|       | •      | Dimensione       |      | Cat Dimanai     | en Filter     | Applied Fatri  | B Deminder/Fin Charge       | - Fatrica 🖉 Datailad Ladaas Fatric  | • Customer       |                 |               |               | ~         |   |
|       |        | Dimensions       |      | Set Dimensi     | on Filter     | Applied Entri  | es 💽 Keminder/Fin. Charge   | e Entries Of Detailed Ledger Entrie | s ustomer        |                 |               |               | >0        |   |
|       |        |                  |      |                 |               |                |                             |                                     |                  |                 |               |               |           |   |
|       |        | Posting Date     |      | Document        | Document      | Customer No.   | Customer Name               | Description                         | Document No.     | Original Amount | Department    | Customergro   | Currenc   |   |
|       |        | *                |      | 6/4/2025        | Daymont       | * *            | School of Fine Art          | School of Fine Art                  | CO2001           |                 | CALES         |               | •         |   |
|       | ~      | 6/4/2025         | :    | 6/4/2025        | Payment       | 20000          | School of Fine Art          | School of Fine Art                  | 002001           | -2,000.00       | SALES         |               | - 1       |   |
|       |        | 6/4/2025         |      | 6/4/2025        | Invoice       | 30000          | School of Fine Art          | Invoice S-INV102232                 | PS-INV103210     | 2,002.23        | SALES         |               | -         |   |
|       |        | 2/8/2025         |      | 2/8/2025        | Paymont       | 30000          | School of Fine Art          | S-INV102210                         | PS-INV103217     | -2 751 93       | SALES         | LARGE         |           |   |
|       |        | 2/0/2025         |      | 2/0/2025        | Payment       | 30000          | School of Fine Art          | S-INV102219                         | PS-INV103212     | -1.000.66       | SALES         | LARGE         |           |   |
|       |        | 1/21/2025        |      | 1/21/2025       | Invoice       | 30000          | School of Fine Art          |                                     | DC_INI/102212    | 2 751 93        | SALES         | LARGE         |           |   |
|       |        | 1/16/2025        |      | 1/16/2025       | Invoice       | 30000          | School of Fine Art          | Invoice S-INV102219                 | PS-INV103212     | 1,000,66        | SALES         | LARGE         |           |   |
|       |        | 4/1/2024         |      | 4/1/2024        | Invoice       | 30000          | School of Fine Art          | Invoice S-INV/102198                | PS-INV103211     | 2 039 85        | SALES         | LARGE         |           |   |
|       |        | 3/27/2024        |      | 3/27/2024       | Invoice       | 30000          | School of Fine Art          | Invoice S-INV102196                 | PS-INV1031       | 19 944 69       | SALES         | LARGE         |           |   |
|       |        | 3/24/2024        |      | 3/24/2024       | Payment       | 30000          | School of Fine Art          | Invoice S-INV102193                 | PS-INV103193     | -704 92         | SALES         | LARGE         |           |   |
|       |        | 3/24/2024        |      | 3/24/2024       | Invoice       | 30000          | School of Fine Art          | Invoice S-INV102193                 | PS-INV103193     | 704.92          | SALES         | LARGE         |           |   |
|       |        | 3/18/2024        |      | 3/18/2024       | Payment       | 30000          | School of Fine Art          | Invoice S-INV102187                 | PS-INV103187     | -412 59         | SALES         | LARGE         |           |   |
|       |        | 3/18/2024        |      | 3/18/2024       | Invoice       | 30000          | School of Fine Art          | Invoice S-INV102187                 | PS-INV103187     | 412.59          | SALES         | LARGE         |           |   |
|       |        | 5/10/2024        |      | 5,10,2024       | involce       | 50000          |                             |                                     | 15 110 105 107   | 412.55          | 5/125         | LYINGE        |           |   |

### **#6 Manually Change Sales Order Tax Amount**

#### Scenario:

A sales order tax amount has **\$0.50 cents** difference caused by the timing when SO was created and updating the tax setup.

- 1. General Ledger Setup > Set Max. Tax Difference Allowed
- 2. Sales & Receivables Setup > Allow Tax Difference
- 3. Open the Sales Order S-ORD101001
- 4. Click Order > Statistics
- 5. Click No. of Tax Lines
- 6. Edit Tax Amount > Close
- 7. Post the Sales Order

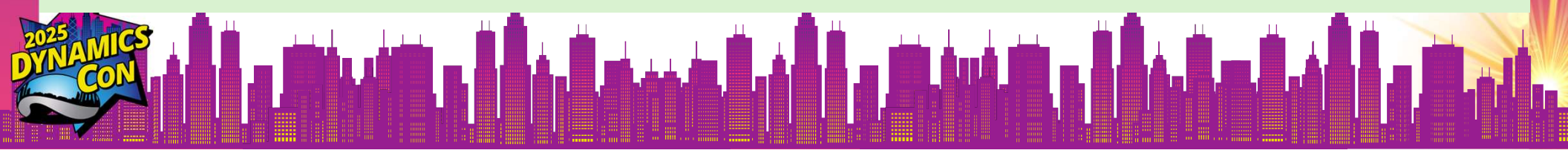

| Sale                              | es Orders X                | +     |                         |                             |                            |                     |                     |                  |                      |                  |                                     |                                                  | -   | ٥        | ×    |
|-----------------------------------|----------------------------|-------|-------------------------|-----------------------------|----------------------------|---------------------|---------------------|------------------|----------------------|------------------|-------------------------------------|--------------------------------------------------|-----|----------|------|
| $\leftrightarrow$ $\rightarrow$ ( | C 😕 businesscentral.dy     | ynami | cs.com/0528c7           | b2-c028-4318-9c2e-52bc28578 | f6e/PayablesAg             | gent?company=CRC    | DNUS%20USA%2C       | %20Inc.&node     | =0000233e-           | 0d57-0000-0c6    | 5-1900836bd2d2&                     | page=9305 📮                                      | \$  | 9        | :    |
| 88   🗢 0                          | Siving > Gifts 📋 Kidzone [ |       | counting                | Checks w Wells Fargo Bank G | VGC Attendance             | e Co 🔗 New Flure    | o Service 🚦 BC -Sa  | andbox 🛟 BC      | C-PA 🗀 Mi            | icrosoft 🛟 BC    | DEV - BC                            | »                                                | 🗅 A | ll Bookm | arks |
| ::: Dyna                          | amics 365 Business Centr   | al    |                         |                             |                            |                     |                     |                  |                      | €                | Environment: 40<br>PayablesAgent 40 | ¢ م                                              | ø   | ? (      |      |
|                                   | CRONUS USA, II             | nc.   | Finance                 | ✓ Cash Management ✓         | $Sales\vee$                | Purchasing $\vee$   | Shopify~            | All Reports      | s   =                |                  |                                     | so                                               |     |          |      |
|                                   | Sales Orders: All $\sim$   |       | Ø~ ∕Ø                   | 🗈 🕂 New 🗎 Delete            | Home $\lor$                | Release 🗸 🚺         | 🕈 Post 🗸 🗸 Prin     | t/Send $\lor$ 0  | Drder $\vee$ $\cdot$ | •••              | 67 1                                | ∎ 0 Z []                                         |     |          |      |
|                                   | No. †                      |       | Sell-to<br>Customer No. | Sell-to Customer Name       | External<br>Documer<br>No. | nt<br>Location Code | Assigned User<br>ID | Document<br>Date | Status               | Compl<br>Shipped | Amount Shipped<br>Not Invoiced (\$) | Amount Shipped<br>Not Invoiced (\$)<br>Incl. Tax |     |          |      |
|                                   | S-ORD101001                | ÷     | 10000                   | Adatum Corporation          |                            |                     |                     | 2/1/2025         | Open                 | No               | 0.00                                | 0.00                                             |     |          |      |
|                                   | S-GRD101002                | ÷     | 10000                   | Adatum Corporation          |                            |                     |                     | 1/2/2025         | Open                 | No               | 0.00                                | 0.00                                             |     |          |      |
|                                   | S-ORD101003                |       | 30000                   | School of Fine Art          |                            |                     |                     | 4/19/2025        | Open                 | No               | 0.00                                | 0.00                                             |     |          |      |
|                                   | S-ORD101004                |       | 40000                   | Alpine Ski House            |                            |                     |                     | 5/10/2025        | Open                 | No               | 0.00                                | 0.00                                             |     |          |      |
|                                   | S-ORD101005                |       | 10000                   | Adatum Corporation          | Y-3                        | YELLOW              |                     |                  | Open                 | No               | 0.00                                | 0.00                                             |     |          |      |
|                                   | S-ORD101006                |       | 10000                   | Adatum Corporation          | Y-4                        | YELLOW              |                     |                  | Open                 | No               | 0.00                                | 0.00                                             |     |          |      |
|                                   | S-ORD101007                |       | 10000                   | Adatum Corporation          | Y-5                        | YELLOW              |                     |                  | Open                 | No               | 0.00                                | 0.00                                             |     |          |      |
|                                   | S-ORD101008                |       | 10000                   | Adatum Corporation          | W-1                        | WHITE               |                     |                  | Open                 | No               | 0.00                                | 0.00                                             |     |          |      |
|                                   | S-ORD101009                |       | 10000                   | Adatum Corporation          | SVC-1                      | MAIN                |                     |                  | Open                 | No               | 0.00                                | 0.00                                             |     |          |      |
|                                   |                            |       |                         |                             |                            |                     |                     |                  |                      |                  |                                     |                                                  |     |          |      |

₽

### **#7 Consolidated Credit Memo for Multiple Sales** Invoices

#### Scenario:

Contoso Ltd. Sold 5 orders to Recloud over the past month. Later, it was agreed to issue a single credit memo of \$8,000 covering all these invoices due to a bulk return or a rebate.

- 1. Go to Sales Credit Memo > New > Customer < Recloud>
- 2. Prepare > Get Posted Document Lines to Reverse
- 3. Select those 5 invoices > OK
- 4. Review and Post the credit memo.

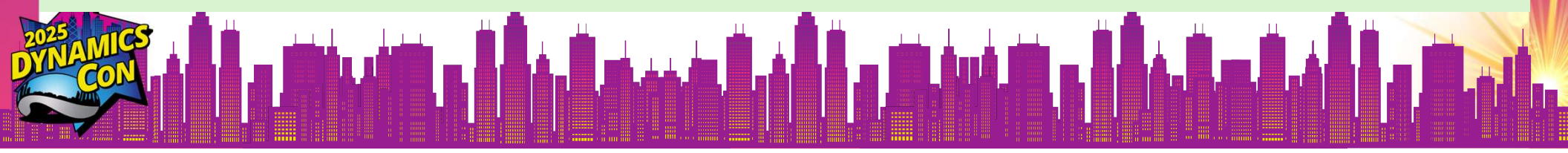

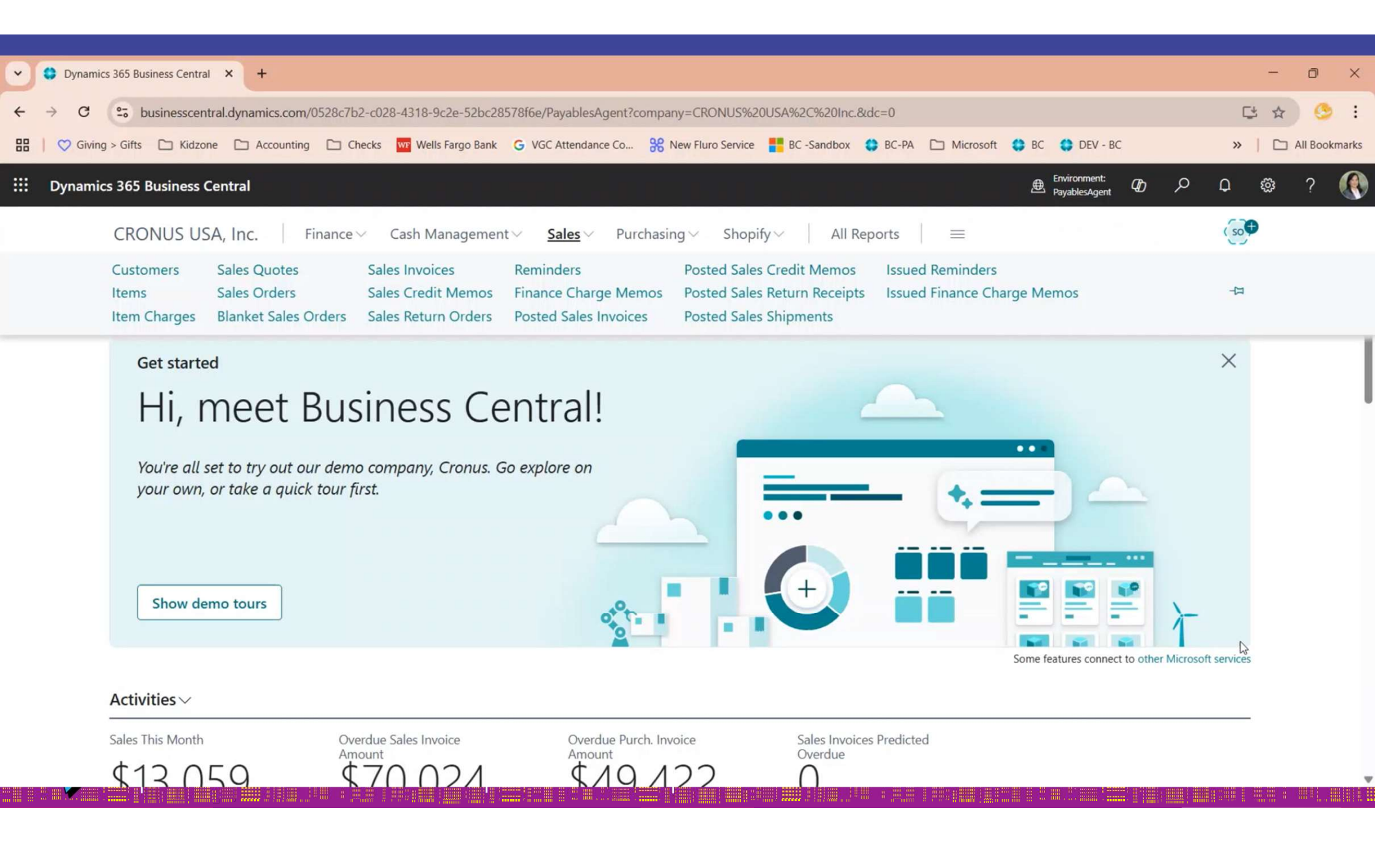

### **#8 Correcting a Customer Refund**

Scenario:

Contoso Ltd. refunded \$900 to Relectoud by mistake.

- 1. Go to Bank Account Ledger Entries.
- 2. Find the \$900 refund.
- 3. Reverse the transaction.
- 4. Contact Relectoud for repayment or adjust in their account.

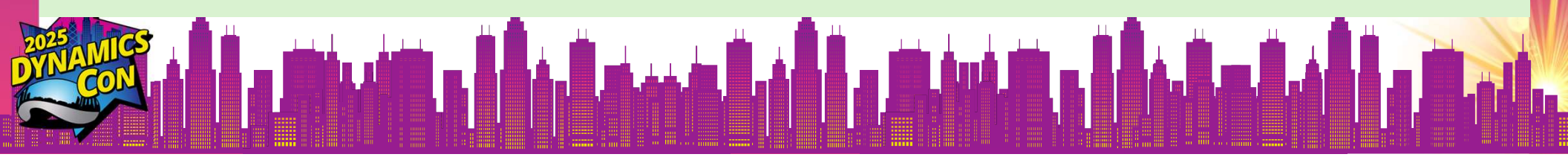

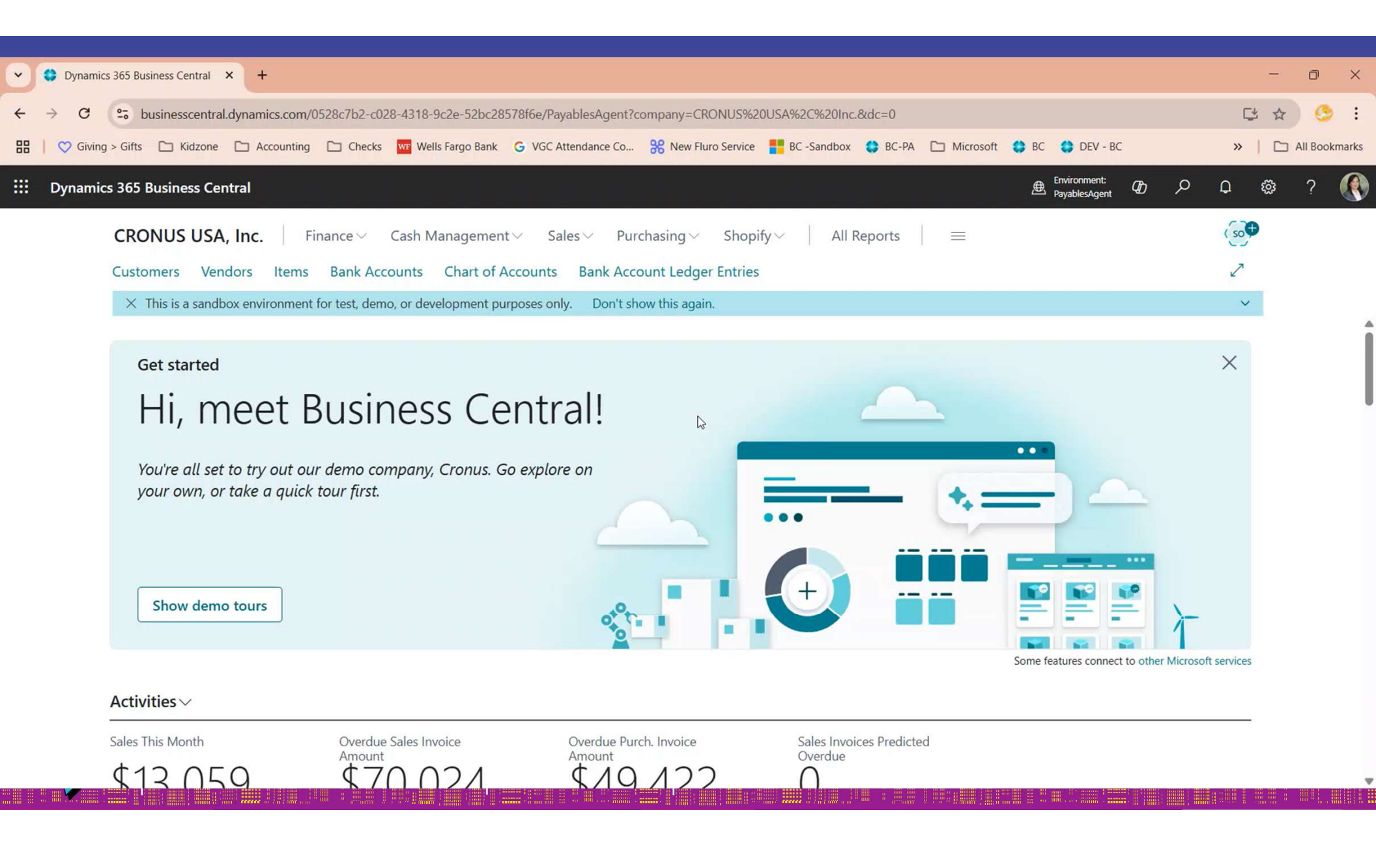

### **#9 Fixing a Credit Limit Warning Override**

#### Scenario:

A \$15,000 invoice was posted to Proseware Ltd. even though it exceeded their \$10,000 credit limit, and it should have been split across 2 deliveries.

#### Note:

The system warns you if a customer's credit limit is exceeded.
 But it does NOT block posting—even if you go over the limit.

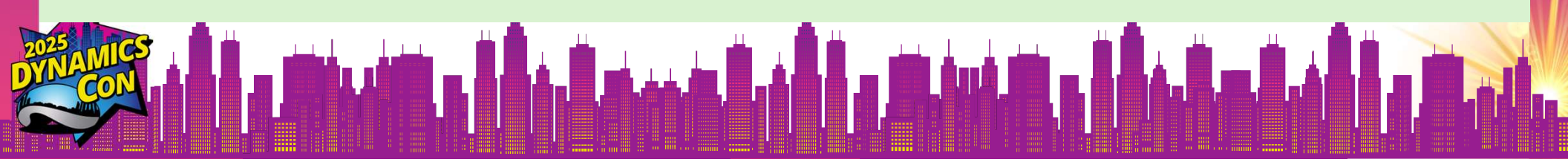

| 🛗 Post 🗸 🔁 Release 🗸                                                                                                    |                                               |
|----------------------------------------------------------------------------------------------------|-----------------------------------------------|
|                                                                                                    |                                               |
| Lines 🕼 v Manage Line 🔅 🖸 🚺 Details                                                                                                    | s 🖉 Attachments (0)                           |
| Select items <sup>™</sup> New Line <sup>™</sup> Delete Line <sup>™</sup> Delete | • g Orders (\$) 0.00<br>ot Invoiced (\$) 0.00 |
| Type     Location Code     Quantity     Unit of<br>Measure Code     Unit Price Excl.     Tax Group     Outstanding                                                                                                    | <sup>g</sup> Credit Limit                     |
| Htem     15     PCS     1,000.00     NONTAXABLE     Payments                                                                                                    | \$10,000 (0)                                  |
| Refunds (\$)                                                                                                    | .00                                           |
| \$15,000                                                                                                    |                                               |
| Credit Limit                                                                                                    | t (\$) 10,000.0                               |
| ubtotal Excl. Tax (USD)                                                                                                    | mount 0.0                                     |
| nv. Discount Amount Exc 0.00 Total Tax (USD) 0.00 Total Sales (                                                                                                    | (\$) 0.0                                      |
| Invoiced Pre-                                                                                                    | epaym 0.0                                     |

### **#10 Reversing a Bank Deposit**

#### Scenario:

#### A bank deposit of \$3,200 from Recloud was posted twice.

| Posting Date<br>↓ | Document<br>Type | Document<br>No. | Bank Account<br>No. | Description | Department<br>Code | Customergro<br>Code | Amount   |
|-------------------|------------------|-----------------|---------------------|-------------|--------------------|---------------------|----------|
| 6/4/2025          | Payment          | G02005          | CHECKING            | Relectoud   | SALES              | MEDIUM              | 3,200.00 |
| 6/4/2025          | Payment          | G02004          | CHECKING            | Relectoud   | SALES              | MEDIUM              | 3,200.00 |

- 1. Go to Bank Account Ledger Entries.
- 2. Find one of the \$3,200 deposits.
- 3. Click Process > Reverse Transaction.
- 4. Post the reversal.

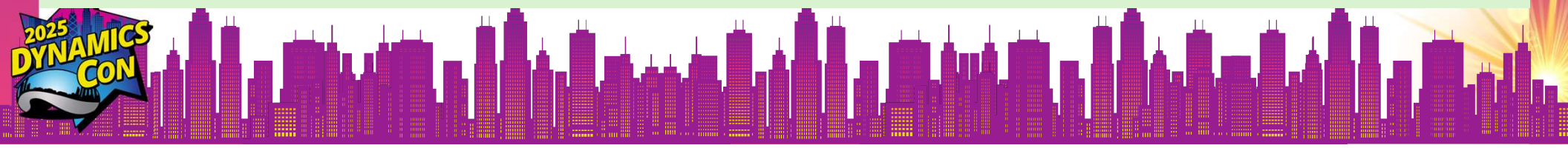

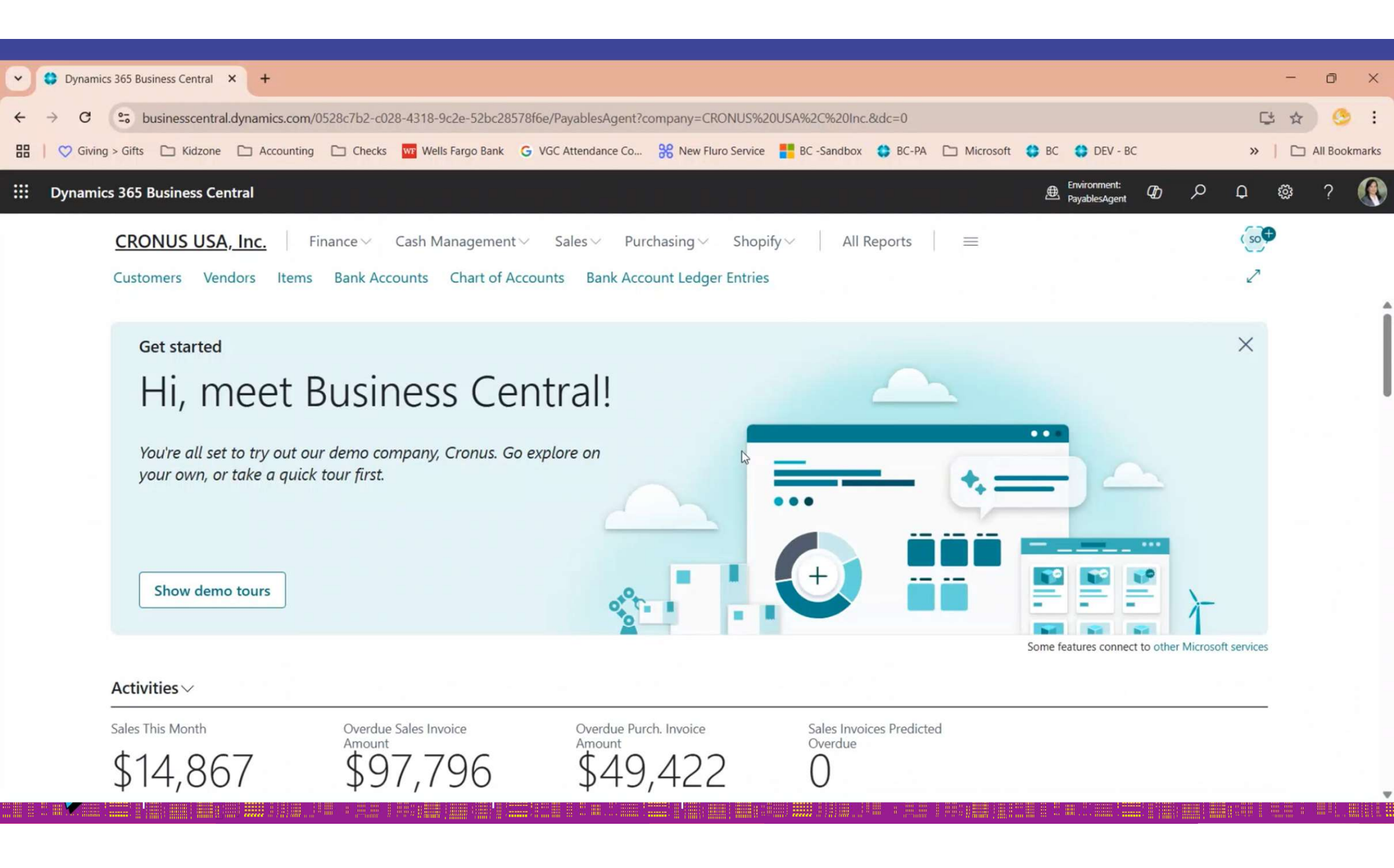

### **Purchasing & Payables**

### **#11 Fixing a Vendor Invoice Posting**

#### Scenario:

A purchase invoice for Fabrikam, Inc. was posted for \$12,000 in the *Consulting Services* account. It should have been posted to *Software & Subscription*.

- 1. Search Posted Purchase Invoices.
- 2. Open the \$12,000 invoice.
- 3. Click Correct.
- 4. Post the credit memo.
- 5. A new invoice is ready for \$12,000 use the Software Licenses account.
- 6. Use "B" on Invoice "#INV0012B" for reference. Post.

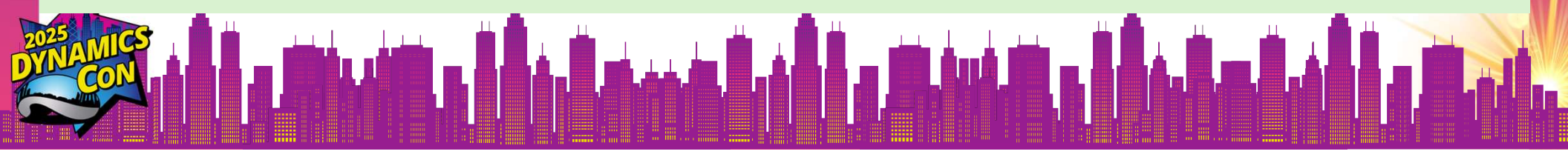

| Posteo | d Purchase Invoices |        | × +                   |                  |                                                                                            |                |                   |               |                                        |                   |             |                               |                   | -          | - |
|--------|---------------------|--------|-----------------------|------------------|--------------------------------------------------------------------------------------------|----------------|-------------------|---------------|----------------------------------------|-------------------|-------------|-------------------------------|-------------------|------------|---|
| G      | 25 business         | centra | al.dynamics           | com/0528c7b2-c0  | 28-4318-9c2e-52bc28578f6                                                                   | e/PayablesAg   | ent?company=Cl    | RONUS%20USA   | %2C%20Inc.&no                          | de=0000233e-cca5  | -0000-0c4e  | e-9900836bd2                  | d2&page=146&d.    | 😅          | ☆ |
| 💙 Givi | ing > Gifts 🗋 K     | idzone | C Acco                | ounting 🗋 Checks | Wells Fargo Bank G                                                                         | /GC Attendance | Co 🔗 New Fl       | uro Service 🚦 | BC -Sandbox 🛟                          | BC-PA 🗅 Microso   | oft 😫 BC    | DEV - BC                      |                   | »          |   |
| Dynam  | nics 365 Busine     | ss Ce  | ntral                 |                  |                                                                                            |                |                   |               |                                        |                   | ₾           | Environment:<br>PayablesAgent | a po a            | ) @        | 3 |
|        | CRONUS              | USA    | , Inc.                | Finance 🗸        | Cash Management $\!\!\!\!\!\!\!\!\!\!\!\!\!\!\!\!\!\!\!\!\!\!\!\!\!\!\!\!\!\!\!\!\!\!\!\!$ | Sales $\lor$   | Purchasing $\vee$ | Shopify~      | All Repo                               | orts 📄 🚍          |             |                               |                   | sot        |   |
|        | Posted Purch        | ase In | voices:               | All ~ Ø          | 🔎 🗊 🗍 Delete                                                                               | Home $\vee$    | Print/Send $\vee$ | S Correct     | / Invoice V                            | Report $\lor$ ··· |             | e v                           | i 🗉 🕐 🗸           |            |   |
|        | No.                 |        | Vendor<br>Invoice No. | Vendor No.       | Vendor                                                                                     | Curre          | ency Code         | Amount        | Amount Incl <mark>ud</mark> ing<br>Tax | Location Code     | No. Printed | Due Date                      | Remainin<br>Amour | g<br>it Ck |   |
|        | 108212              | ÷      | INV0012               | 10000            | Fabrikam, Inc.                                                                             |                |                   | 12,000.00     | 12,000.00                              |                   | 0           | 6/30/2025                     | 12,000.0          | 0          |   |
|        | 108210              |        | 23DF43F               | 30000            | Graphic Design Institute                                                                   |                |                   | 240.00        | 240.00                                 |                   | 0           | 4/30/2025                     | 0.0               | 0          |   |
|        | 108209              | ÷      | 124GH68               | 64000            | Hydropower Powerplant                                                                      |                |                   | 0.00          | 0.00                                   |                   | 0           | 4/28/2025                     | 0.0               | 0          |   |
|        | 108211              |        | 107209                | 10000            | Fabrikam, Inc.                                                                             |                |                   | 0.00          | 0.00                                   |                   | 0           | 4/30/2025                     | 0.0               | 0          |   |
|        | 108208              |        | 107208                | 30000            | Graphic Design Institute                                                                   |                |                   | 3,382.00      | 3,584.92                               |                   | 0           | 3/31/2024                     | 3,584.9           | 2          |   |
|        | 108207              |        | 107207                | 30000            | Graphic Design Institute                                                                   |                |                   | 1,184.80      | 1,255.89                               |                   | 0           | 3/31/2024                     | 1,255.8           | 9          |   |
|        | 108206              |        | 107206                | 40000            | Wide World Importers                                                                       |                |                   | 1,052.10      | 1,115.23                               |                   | 0           | 3/31/2024                     | 1,115.2           | 3          |   |
|        | 108205              |        | 107205                | 40000            | Wide World Importers                                                                       |                |                   | 13,078.80     | 13,863.53                              |                   | 0           | 3/31/2024                     | 13,863.5          | 3          |   |
|        | 108204              |        | 107204                | 30000            | Graphic Design Institute                                                                   |                |                   | 684.80        | 725.89                                 |                   | 0           | 3/31/2024                     | 725.8             | 9          |   |
|        | 108203              |        | 107203                | 20000            | First Up Consultants                                                                       |                |                   | 1,352.70      | 1,433.86                               |                   | 0           | 3/31/2024                     | 1,433.8           | 6          |   |
|        | 108202              |        | 107 <mark>20</mark> 2 | 50000            | Nod Publishers                                                                             |                |                   | 14,052.60     | 14,895.76                              |                   | 0           | 3/31/2024                     | 14,895.7          | 6          |   |
|        | 108201              |        | 107201                | 10000            | Fabrikam, Inc.                                                                             |                |                   | 1,953.90      | 2,071.13                               |                   | 0           | 3/31/2024                     | 2,071.1           | 3          |   |
|        | 108200              |        | 107200                | 50000            | Nod Publishers                                                                             |                |                   | 2,243.50      | 2,378.11                               |                   | 0           | 3/31/2024                     | 2,378.1           | 1          |   |
|        | 100100              |        | 107100                | 20000            | Flash Da Canada ata                                                                        |                |                   | 1 10 4 00     | 1 355 00                               |                   | 0           | 2/24/2024                     | 1 255 0           |            |   |

### **#12 Return to Vendor using Credit Memo**

#### Scenario:

Cronus bought 7 laptops to Vendor Fabrikam and realized only need 6. Need to return one laptop.

- 1. Create New Purchase Credit Memo
- 2. Enter Vendor Name > Prepare > Copy Documents > Posted Invoice > select the original purchase Invoice of 7 laptops
- 3. Change the quantity from 7 to 1
- 4. Enter the vendor Invoice#. Post

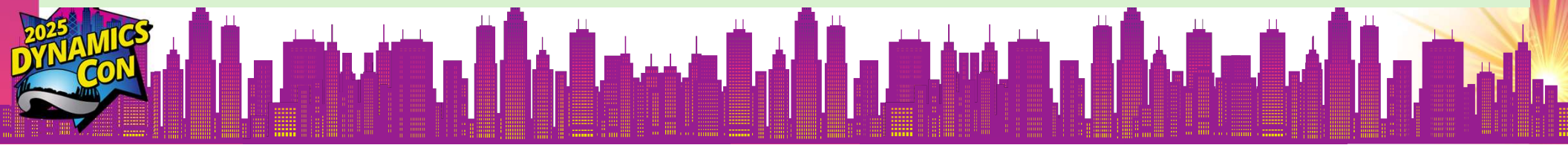

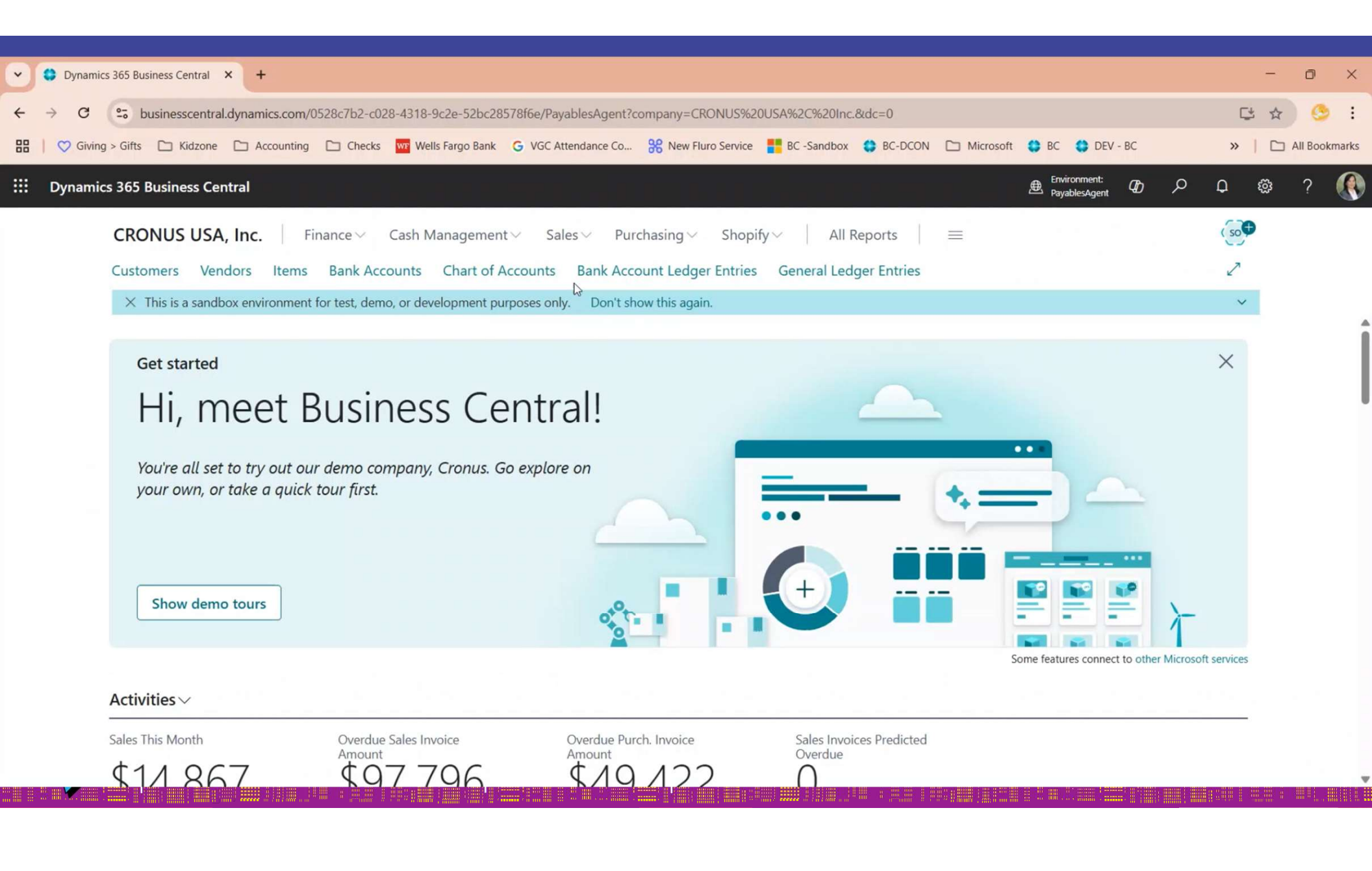

### **#13 Update the No. Series**

| ERORR |
|-------|
|       |

#### Scenario:

You are working on Purchase Invoices and received an error message like this:

| Vendor Name                                   | 8 Fabrikam. Inc.                                   |              |  |
|-----------------------------------------------|----------------------------------------------------|--------------|--|
| Contact · · · · · · · · · · · · · · · · · · · | You cannot assign new numb<br>number series P-INV. | ers from the |  |
| Document Date                                 | Open No. Series Lines                              | UB           |  |

### **#13 Update the No. Series**

#### Steps: Navigate to the No. Series page and select the series to edit.

| No. Series |                   |                  |                  | ~             | Saved         |
|------------|-------------------|------------------|------------------|---------------|---------------|
| @ ~ ₽ 🖪    | + New 💀 Edit List | 💼 Delete 🔚 Lines | 🖻 🖻 Relationship | s             | r P           |
| Code † 🗸 🗸 | Description       | Starting No.     | Ending No.       | ast Date Used | Last No. Used |
| P-INV      | Purchase Invoice  | 107001           | 107210           | 5/4/2025      |               |

#### Either Edit the Ending No. or leave the Ending No. BLANK

| No. Se <mark>ries Lines</mark> |                | + New      | 🐺 Edit List       | <u> </u> Delete  |             |                      |
|--------------------------------|----------------|------------|-------------------|------------------|-------------|----------------------|
|                                |                |            |                   |                  |             |                      |
| Starting<br>Date ↑             | Starting No. † | Ending No. | Last Date<br>Used | Last No.<br>Used | Warning No. | Increment-<br>by No. |

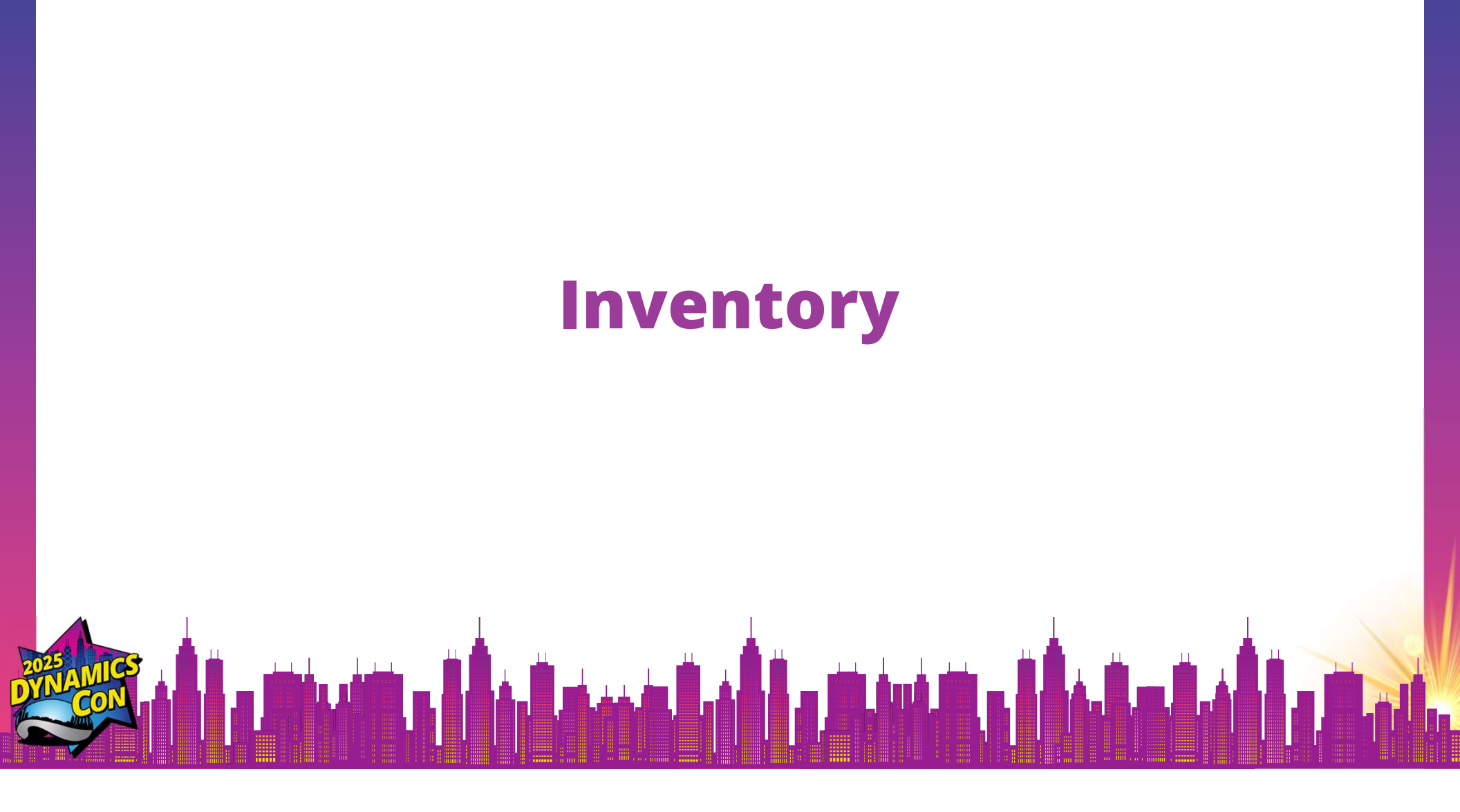

### **#14 User Mistakenly Posted an Increase Inventory at \$0.00 Cost**

#### Scenario:

The inventory quantity for Item 1002 increased by 10 units. But the inventory

value in the general ledger did not increase because the cost was \$0.00

| Q No. 1 ~ | Q Description | Туре      | Quantity on Hand | Substi<br>Exist | Assem<br>BOM | Base Unit of<br>Measure | Cost<br>is<br>Adj | Unit Cost | Unit Price |
|-----------|---------------|-----------|------------------|-----------------|--------------|-------------------------|-------------------|-----------|------------|
| 1002      | HD Logitech   | Inventory | 10               | No              | No           | PCS                     |                   | 0.00      | 0.00       |

#### Why This Is a Problem:

- COGS (Cost of Goods Sold) will be understated when those items are sold
- Inventory valuation reports will show incorrect values
- It can distort profit margins and financial reporting

### #14 User Mistakenly Posted an Inventory Increase at \$0.00 Cost

Solution:

Reverse and Re-Enter with Correct Cost (Use only if original posting was a mistake and not yet used/sold)

Step 1: Post a negative adjustment of 10 units at \$0.00 Step 2: Post a positive adjustment of 10 units at correct cost

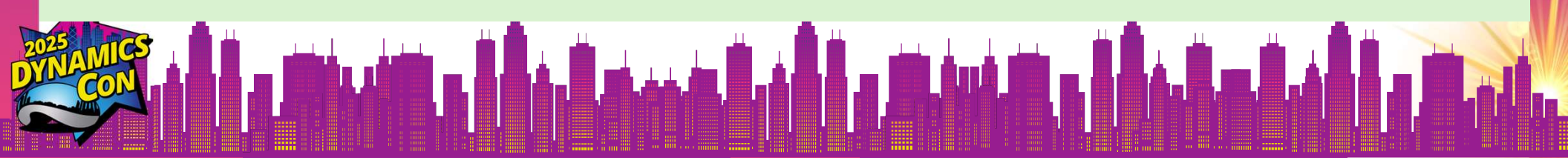

| •  | 😫 Items         |                    | × +                            |                      |                                |                     |                                     |                 |                   |                               |                                 |      | -  | ٥         | ×     |
|----|-----------------|--------------------|--------------------------------|----------------------|--------------------------------|---------------------|-------------------------------------|-----------------|-------------------|-------------------------------|---------------------------------|------|----|-----------|-------|
| ÷  | $\rightarrow$ G | 25 businesscent    | tral.dynamics.com/0528c7b2-c   | )28-4318-9c2e-52bc28 | 3578f6e/PayablesAgent?         | company=CRONU       | S%20USA%2C%20                       | Inc.&node=00002 | 33e-fd3e-0000-0   | c46-0f00836bd2c               | 12&page=31&d                    | dc 😅 | \$ | 0         | :     |
| 88 | 💙 Giving        | g > Gifts 🗋 Kidzor | ne 🗅 Accounting 🗀 Check        | Wells Fargo Bank     | G VGC Attendance Co            | Rew Fluro Ser       | vice 📑 BC -Sandb                    | box 😫 BC-DCON   | Microsoft         | BC C DEV -                    | BC                              | »    |    | All Bookm | narks |
|    | Dynamic         | cs 365 Business C  | Central                        |                      |                                |                     |                                     |                 |                   | Environment:<br>PayablesAgent | @ ∕2                            | Q    | ŝ  | ?         |       |
|    |                 | CRONUS US          | <b>5A, Inc.</b> Finance $\lor$ | Cash Managemer       | nt∨ Sales∨ Pu                  | rchasing $\vee$ SI  | nopify~   A                         | All Reports     |                   |                               |                                 | (so) |    |           |       |
|    |                 | Items: All ~       | Øc∨                            | ×× C                 | + New 🗸 📋 Dele                 | ete Home 🗸          | Item V Prices                       | & Discounts 🗸   | Attributes $\lor$ | & 7                           | ■ 0                             | 2    |    |           |       |
|    |                 | Q. No. †           | Q Description                  | Туре                 | Subs<br>Quantity on Hand Exist | ti Assem E<br>BOM N | Co.<br>ase Unit of is<br>Measure Ad | st<br>j Unit C  | ost Unit P        | rice Vendor No.               | Default<br>Deferral<br>Template |      |    |           |       |
|    |                 | 1002               | HD Logitech                    | Inventory            | 10 No                          | No                  | PCS                                 |                 | 0.00              | 0.00                          |                                 |      |    |           |       |

### **#15 Reconcile Routine Tips**

### **Review Chart of Accounts**

| No.   | Name                                       | Net Change   | Balance    | Income/Balance   | Account<br>Category |
|-------|--------------------------------------------|--------------|------------|------------------|---------------------|
| 10000 | Balance Sheet                              | <b>a</b> .   | =          | Balance Sheet    | Assets              |
| 10001 | Assets                                     | -            | -          | Balance Sheet    | Assets              |
| 11000 | Intangible Fixed Assets                    | -            | -          | Balance Sheet    | Assets              |
| 11100 | Development Expenditure                    | > 350,000.00 | 350,000.00 | Income Statement | Assets              |
| 11200 | Tenancy, Site Leasehold and similar rights | -            | -          | Balance Sheet    | Assets              |
| 11300 | Goodwill                                   |              | -          | Balance Sheet    | Assets              |

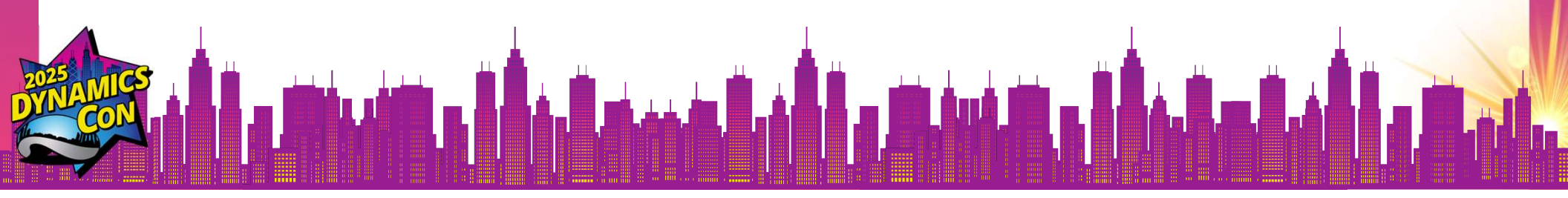

| o Tip                                                                     | Us                  | se Fi | ilter           |                       |                           |                 |
|---------------------------------------------------------------------------|---------------------|-------|-----------------|-----------------------|---------------------------|-----------------|
| Chart of Accounts:                                                        | Validate B/S 🗸      |       | 🗓 Delete 🛛 🐺 Ec | lit List Home 🗸 Acco  | unt $\vee$ Balance $\vee$ | Navigate $\vee$ |
| <b>Views</b><br>All                                                       | ×                   | No. 🖤 | Name            |                       |                           | Net Change      |
| Validate B/S<br>Show only posting<br>Hide blocked acco<br>Filter list by: | g accounts<br>ounts |       |                 | Result should be blar | nk                        |                 |
| × Income/Balance<br>Balance Sheet<br>× No.                                | ~                   |       |                 |                       |                           |                 |
| 400009999                                                                 |                     |       |                 | . Miduál Maria        | Lite                      |                 |

#### **Review Financial Reports:**

- Run financial statements (Profit & Loss, Balance Sheet) to confirm accuracy.
- Verify that all subledgers match the general ledger.
  - Bank Accounts (ex.18200 & 18400) *Bank Accounts*
  - Aged Accounts Receivable (ex.15199)

Customers > ... Reports > Reports > Finance Reports > Aged AR

Aged Accounts Payable (ex. 22100)
 Vendors > Reports > General > Aged AP

#### **Copy Company for backup**

Do this at the very end before closing the period

*Companies > highlight company > Copy* 

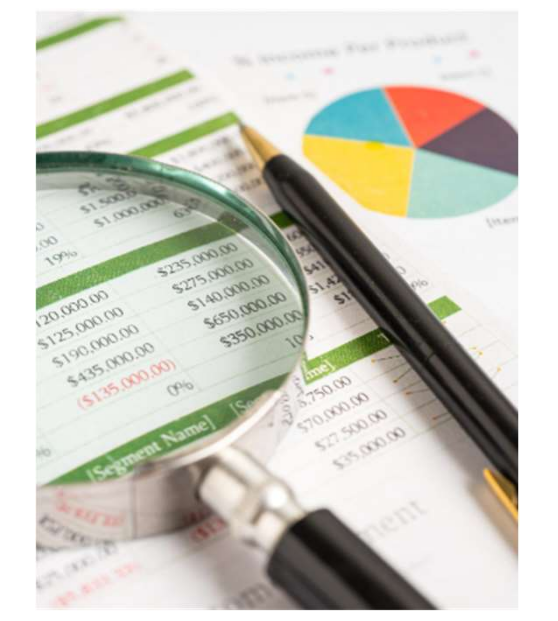

Pro TipCreate 2 fiscal years openImage: Accounting Periods > Create Year

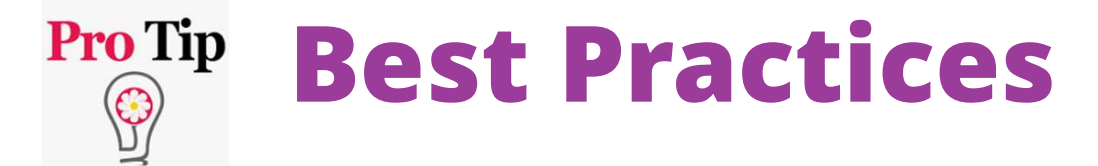

• Reconcile Checkbooks Daily (Bank Accounts vs. COA)

- Reconcile the subledger monthly
- Adjust Allow Posting date range monthly

# Thank You!

B

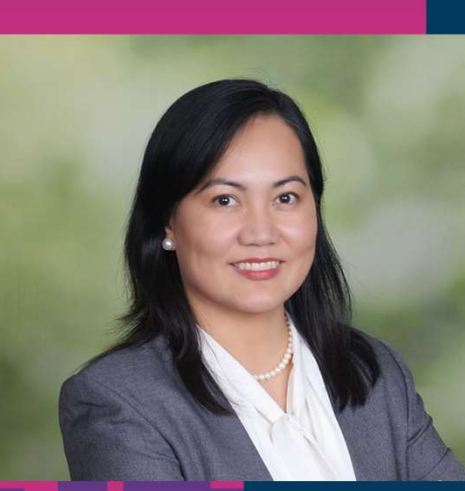

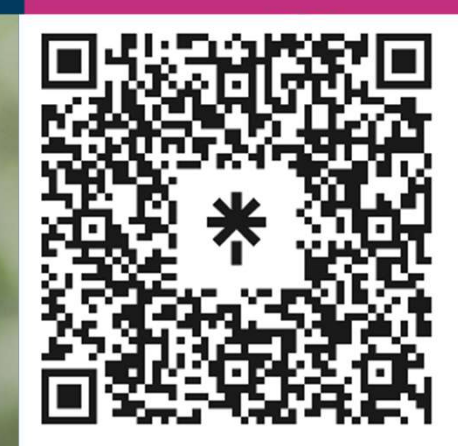

### Cecile Dinh

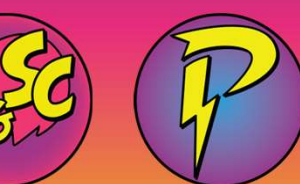

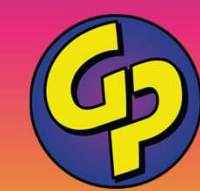

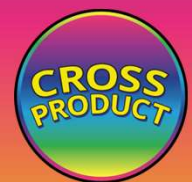

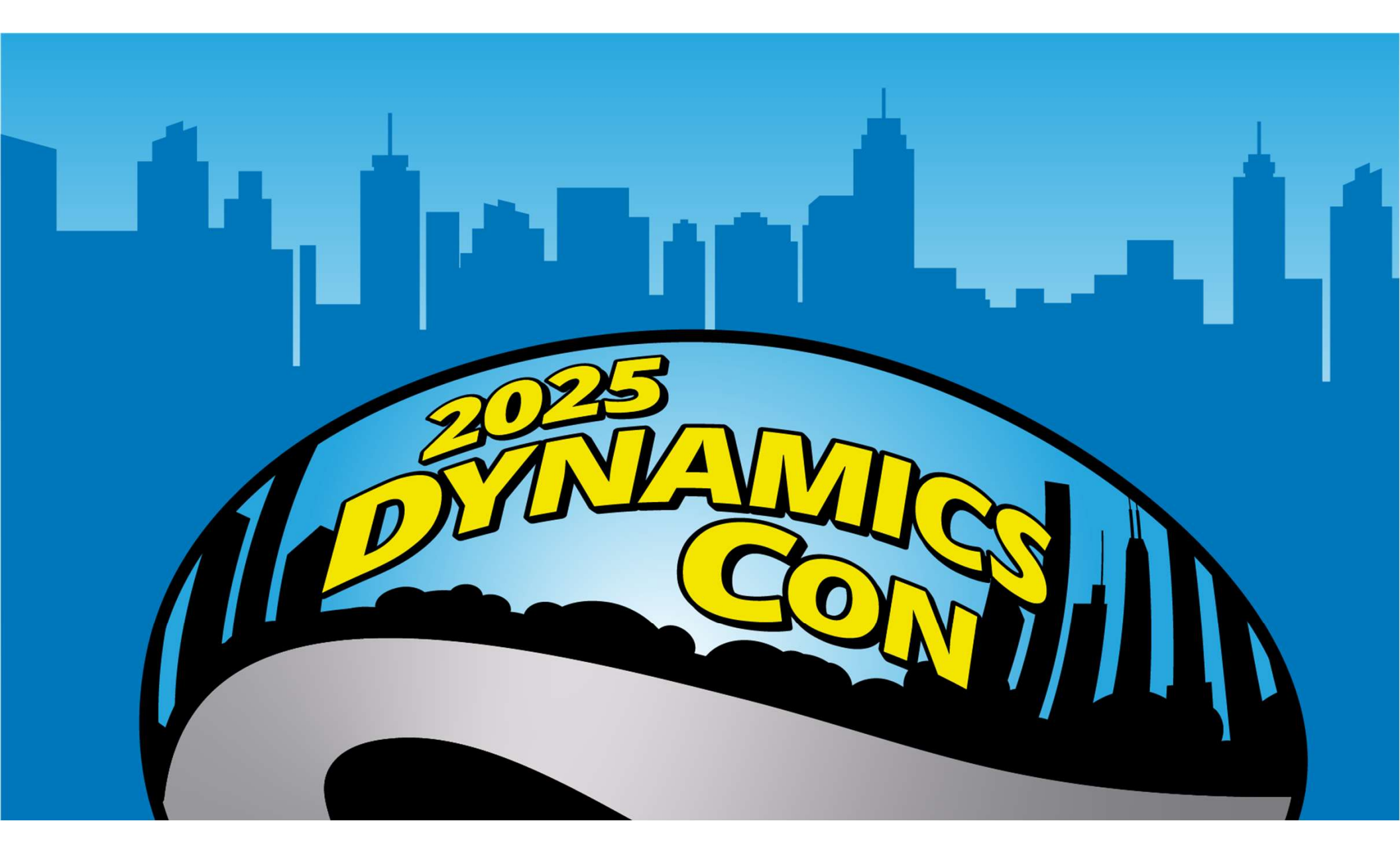